# **Alert Groups Page**

## Navigation

The Alert Groups page can be accessed from the side navigation bar by clicking on the Alerts tab and then clicking on 'Alert Groups'.

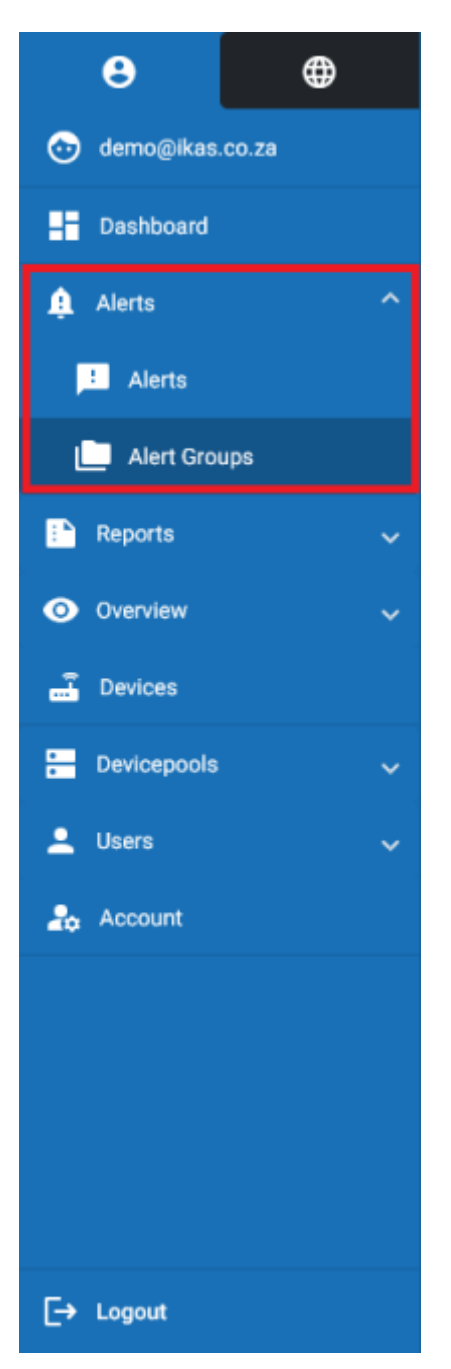

#### **Overview**

On the Alert Groups page, your created alert groups will be displayed and can be interacted with. You can create, edit and delete alert groups on this page.

Last update: 2025/05/01 12:14 user\_manual:alert\_groups:alert\_group\_page https://docs.myfridgeonline.com/user\_manual/alert\_groups/alert\_group\_page

| $\equiv$ Myfridgeonline |                           |         |                      | Geno - 🕐   |
|-------------------------|---------------------------|---------|----------------------|------------|
| e 🛛                     | Teshboord > Allert Groups |         |                      |            |
| 💿 demogikas co za       | Search                    |         |                      |            |
| Dashboard               | Marse T                   | Company | \$                   |            |
| 🌲 Alerts                | Alert Group 1             | Demo    | 1                    |            |
| 📃 Alerts                | Allert Group 2            | Demo    | 1                    |            |
| L Alert Groups          | Alert Group 3             | Demo    | 1                    |            |
| Reports                 |                           |         |                      |            |
| Overslew                | ×                         |         |                      |            |
| E Devices               |                           |         |                      |            |
| 🚍 Devicepools           | ×                         |         |                      |            |
| 🚊 Users                 | ¥                         |         |                      |            |
| 2. Account              |                           |         |                      |            |
|                         |                           |         |                      |            |
|                         |                           |         |                      |            |
|                         |                           |         |                      |            |
|                         |                           |         | items per page: 25 * | t-lofi < > |
| E+ Logest               |                           |         |                      |            |

## **Creating An Alert Group**

Clicking the create alert group button will open the Create Alert Group dialog. This will allow you to create an alert group.

| ⊕ Myfridgeonline ■ |                |         |                      | Demo • 🔿   |
|--------------------|----------------|---------|----------------------|------------|
| 0                  | Alert Groups   |         |                      |            |
| 💿 demo@Alas.co.za  | Search         |         |                      | •          |
| - Dashboard        | Name †         | Company | \$                   |            |
| 🌲 Alema 🗠 🔿        | Allert Group 1 | Demo    | 1                    |            |
| 🚨 Alerts           | Allert Group 2 | Demo    | 1                    |            |
| L Alert Groups     | Aleri Group 3  | Demo    | 1                    |            |
| 📑 Reports 🗸 🗸      |                |         |                      |            |
| Otenies v          |                |         |                      |            |
| Devices            |                |         |                      |            |
| E Devicepools 🗸    |                |         |                      |            |
| ± Users v          |                |         |                      |            |
| 20 Access          |                |         |                      |            |
|                    |                |         |                      |            |
|                    |                |         |                      |            |
|                    |                |         |                      |            |
| E+ Logost          |                |         | Beens per page: 28 * | 1-3af3 < > |

### **Alert Group Options**

In the options column, clicking on the 3 dots icon will open up a menu which contains 3 options (this can vary based on your user role).

| $\equiv$ Myfridgeonline |                             |         |                      | Demo - 🕐  |
|-------------------------|-----------------------------|---------|----------------------|-----------|
| e 🛛                     | ft Dashboard > Alert Groups |         |                      |           |
| 💿 demogrāfas co za      | Search                      |         |                      | •         |
| E Dashboard             | Name †                      | Company | ¢                    |           |
| 🌲 Alema 🗠 🔿             | Alert Group 1               | Demo    |                      |           |
| 🔁 Alerta                | Aleri Group 2               | Demo    | I View               |           |
| L Alert Groups          | Allert Group 3              | Demo    | ₽ 601                |           |
| 🗈 Reports 🗸 🗸           |                             |         | Teleto               |           |
| 💿 Overview 🗸 🗸          |                             |         |                      |           |
| E Devices               |                             |         |                      |           |
| 🔚 Deviceposiis 🗸 🗸      |                             |         |                      |           |
| 🚨 Users 🔍 🗸             |                             |         |                      |           |
| 2. Account              |                             |         |                      |           |
|                         |                             |         |                      |           |
|                         |                             |         |                      |           |
|                         |                             |         |                      |           |
|                         |                             |         | Berns per page: 25 * | t-idi ⟨ > |
| [+ Logost               |                             |         |                      |           |

Clicking 'View' will open the View Alert Group dialog, where you can view the details about the selected alert group.

Here, each escalation can be clicked on to view the actions taken for alerts triggered, as well as the user who will be alerted and the alert delay. You can read more about what these are on the 'What Is An Alert Group?' page.

| 0            | User 1 |             | 5 Minutes  |         |
|--------------|--------|-------------|------------|---------|
| Action Taken |        | Information |            | Enabled |
| Buzzer       |        |             |            |         |
| Email        |        |             |            |         |
| 2            | User 2 |             | 30 Minutes |         |
| 3            | User   |             | 60 Minutes |         |

Alert group: Alert Group 3

Clicking 'Edit' will open the Edit Alert Group dialog, where you can edit your selected alert group. Clicking 'Delete' will delete the selected alert group. Last update: 2025/05/01 12:14 user\_manual:alert\_groups:alert\_group\_page https://docs.myfridgeonline.com/user\_manual/alert\_groups/alert\_group\_page

From: https://docs.myfridgeonline.com/ - **MyFridgeOnline** 

Permanent link: https://docs.myfridgeonline.com/user\_manual/alert\_groups/alert\_group\_page

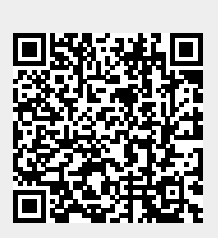

Last update: 2025/05/01 12:14